## Volunteer service process flow - PEN-SIE Information System v. 02

| Step | Sector                                                                                   | Procedure                                                                                                    |
|------|------------------------------------------------------------------------------------------|----------------------------------------------------------------------------------------------------|
| 1    | Applicant/participant                                                                    | If it has not already been done, applicant must register as an <b>individual external</b><br><b>user ("usuário externo/pessoa física")</b> in the PEN-SIE/UFSM using the form<br>available at: <u>https://portal.ufsm.br/usuario/externo/cadastro/formulario.html</u> ;<br><i>It is compulsory to apply for voluntary service in this modality, it cannot be done with a</i><br><i>student or employee profile.</i><br>Wait to receive an automatic e-mail from the system confirming registration;<br>Sign the Term of Agreement for the use of the PEN-SIE Electronic Signature, on the first<br>access to PEN-SIE, according to the guidelines available in the tutorial:<br>https://www.ufsm.br/orgaos-suplementares/dag/pen/apoio-ao-<br>usuario/tutorial-para-incluir-documento-no-pen-sie-e-tramitar-processo-<br>eletronico<br>After completing the external user and electronic signature registration in PEN-SIE, the<br>applicant should send an email to the General Archive Department<br>(protocolodag@ufsm.br) to request the creation a National Electronic Process ( <i>PEN</i> ) and<br>should attach the documents listed below:<br>✓ Authorization Request Form for Volunteer Service at UFSM (model available on<br>the UFSM website: www.ufsm.br/progep/servicos -> Ingresso)<br>✓ Plan of activities<br>✓ <i>Curriculum Vitae</i> |
| 2    | General Archive<br>Department (DAG)                                                      | DAG opens the PEN and forwards it to the subunit informed by the applicant.                                                                                                    |
| 3    | Subunit (Department,<br>Undergraduate or<br>Graduate Program)                            | Presents the request at the Collegiate meeting.<br><u>If the request is not approved</u> , it is forwarded to the applicant and the applicant is asked<br>to forward it to be archived at DAG.<br><u>If the request is approved</u> , the minutes of the meeting (with list of attendees) are added<br>in the PEN. The PEN is forwarded to the Hiring Office.                                                                                                    |
| 4    | Personnel Evaluation and<br>Transfer/NUMOV<br>Provost Office for<br>Personnel Management | Checks the documentation in the PEN. If necessary, requests complementary documentation from the participant (via PEN or by email) or from the subunit.<br>Requests the participant to send, by e-mail or by PEN, the other documentation:<br>✓ Term of Adhesion, filled out digitally (manual completion is not allowed), signed by the participant and two witnesses, according to the model available on the UFSM website (www.ufsm.br/progep/servicos -> Ingresso).<br>✓ Participant Inclusion Form, completed and signed, according to the model available on the UFSM website (www.ufsm.br/progep/servicos -> Ingresso);<br>✓ Participant Personal Documents, in a single file: Birth or marriage certificate; recent 3x4 photo; identity document, proof of education (graduation and graduate degrees);                                                                                                    |
| 5    | Applicant/participant                                                                    | Forwards the requested documentation by email or PEN and returns the process to Personnel Evaluation and Transfer/NUMOV/Provost Office for Personnel Management.                                                                                                    |
| 6    | Personnel Evaluation and<br>Transfer/NUMOV<br>Provost Office for<br>Personnel Management | If the documentation is correct, it is sent to the University President for signature.<br>If the documentation is not correct, the applicant is asked to complete it (by e-mail or via PEN).                                                                                                    |
| 7    | Office of the President                                                                  | Electronically signs the Term of Adhesion<br>Or returns it to NUMOV for corrections.                                                                                                    |

|    |                            | After signing, it is forwarded to NUMOV.                                               |
|----|----------------------------|----------------------------------------------------------------------------------------|
|    |                            |                                                                                        |
| 8  | Personnel Evaluation and   |                                                                                        |
|    | Transfer/NUMOV/            | The interested party is notified to access the Term of Adhesion.                       |
|    | Provost Office for         | The process is forwarded to the Registration Office/NUCAD.                             |
|    | Personnel Management       |                                                                                        |
| 9  | <b>Registration Office</b> | Logs in to the SIE Information System and creates the participant's employee folder.   |
|    | NUCAD/PROGEP               | Forwards the process to Provost Office of Administration (PRA).                        |
| 10 | PRA Office of              | Includes the participant in the UFSM personal accident insurance. Forwards the process |
|    | Administrative Assistance  | for archival.                                                                          |
| 11 | General Archive            | Archives the process.                                                                  |
|    | Department (DAG)           |                                                                                        |